# 内訳概況書の達人 from 建設大臣 NXVer2(内訳書)

### 運用ガイド

この度は、「内訳概況書の達人 from 建設大臣 NXVer2(内訳書)」をご利用いただき誠にありがとうございます。

「内訳概況書の達人 from 建設大臣 NXVer2(内訳書)」は、応研株式会社の「建設 大臣 NXVer2」の会計データを「内訳概況書の達人」に取り込むためのプログラム です。このマニュアルでは、「内訳概況書の達人 from 建設大臣 NXVer2(内訳書)」 のインストール手順や操作手順について説明しています。

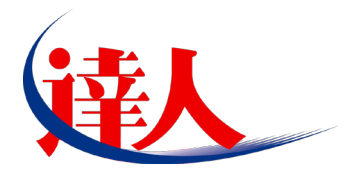

| 目次                                                                            |                      |
|-------------------------------------------------------------------------------|----------------------|
| 1.対応製品                                                                        | 3                    |
| 2.動作環境                                                                        | 4                    |
| 3.インストール手順                                                                    | 5                    |
| パターン①「達人 Cube」からアップデートする場合<br>パターン②「達人」オフィシャルサイトからファイルをダウンロードする場合             | 5                    |
| 4.運用方法                                                                        | 11                   |
| パターン①<br>「建設大臣 NXVer2」と「内訳概況書の達人」が同一コンピュータにインストールさ                            | れている場合<br>11         |
| パターン②<br>「建設大臣 NXVer2」と「内訳概況書の達人」が別のコンピュータにインストールさ                            | れている場合               |
| 5.操作手順                                                                        | 13                   |
| パターン①<br>「建設大臣 NXVer2」と「内訳概況書の達人」が同一コンピュータにインストールさ                            | れている場合               |
| パターン②                                                                         |                      |
| 「建設大臣 NXVer2」と「内訳概況書の達人」が別のコンピュータにインストールさ                                     | れている場合<br>18         |
| 6.連動対象項目                                                                      | 23                   |
| 「建設大臣 NXVer2」から連動するデータ(連動元)<br>「内訳概況書の達人」に連動するデータ(連動先)<br>[残高取込]画面<br>科目内訳明細書 | 23<br>24<br>25<br>26 |
| 7.アンインストール方法                                                                  | 31                   |
| 8.著作権・免責等に関する注意事項                                                             | 32                   |

# 1.対応製品

「内訳概況書の達人 from 建設大臣 NXVer2(内訳書)」に対応する NTT データの製品及び応研の製品は以下のとおりです。

| 対応製品         | 対応アプリケーション                                 |
|--------------|--------------------------------------------|
| NITT デーク対応制度 | 内訳概況書の達人(平成 16 年度以降用) Professional Edition |
|              | 内訳概況書の達人(平成 16 年度以降用) Standard Edition     |
|              | 建設大臣 NXVer2 会計編                            |
|              | 建設大臣 NXVer2                                |
| 応研対応製品       | 建設大臣 NXVer2Super                           |
|              | 建設大臣 NXVer2ERP                             |
|              | 建設大臣 NXVer2SuperERP                        |

## 2.動作環境

「内訳概況書の達人 from 建設大臣 NXVer2(内訳書)」に必要な動作環境は「1.対応製品」(P.3)に記載の [応研対応製品]と同様です。また、インストールにはハードディスクの空き容量が 20MB 必要です。

## 🙆 注意

- ・「内訳概況書の達人 from 建設大臣 NXVer2(内訳書)」のインストールやプログラムの起動を行う には、「1.対応製品」(P.3)に記載の[応研対応製品]のいずれかがインストールされている必要があ ります。
- ・「内訳概況書の達人 from 建設大臣 NXVer2(内訳書)」の起動中に、「建設大臣 NXVer2」の起動、 及びアンインストールを行うことができません。

## 3.インストール手順

「内訳概況書の達人 from 建設大臣 NXVer2(内訳書)」をインストールする手順は、「達人 Cube」からア ップデートする方法と「達人」オフィシャルサイトからファイルをダウンロードする方法の2パターンあ ります。

## 🦲 注意

Microsoft Windows 7/Vista では、インストール作業中に[ユーザーアカウント制御]画面が表示されることがあります。その場合は[はい]ボタンをクリックして作業を進めてください。

### パターン(1)

1.

### 「達人Cube」からアップデートする場合

「達人 Cube」にログインし、拡張機能メニュー [アップデート] をクリックします。

|                                          |      |            |                 |                  | 達     | 人Cube   |                      |                                                     |
|------------------------------------------|------|------------|-----------------|------------------|-------|---------|----------------------|-----------------------------------------------------|
| פאלידעם באיי                             |      | 画面設        | 定( <u>S</u> ) グ | ループウェア設          | 定(G)  | 機能解説(日) | システム情報( <u>A</u> )   | )<br>利用者:Administrator                              |
|                                          | 予定表  | -125       | オメーション          | 業務と              | ットウェア |         |                      |                                                     |
| <ul> <li></li></ul>                      | 平成XX | 年XX月X<br>《 | X日 XX:<br>平成)   | :XX:XX<br>(X年XX月 | •     |         |                      | 愛 顧問先で達人Cubeを活用するには     登 違人メッセンジャー(0件)     ひ アドレス帳 |
| ◎データベース管理                                | 月    | 火          | 水               | *                | 金     | ) ±/8   | 入 スケジューノ             | レ<br>(平成XX年XX月XX日)                                  |
| ▲ テーダ管理                                  |      |            |                 |                  | 1     | 2       | )                    |                                                     |
|                                          |      |            |                 |                  |       | 3       | ]                    |                                                     |
| ▶ ファイル転送                                 | 4    | 5          | 6               | 7                | 8     | 9       | ]                    |                                                     |
| □ファイルストレージ                               |      |            |                 |                  |       | 10      | ]                    |                                                     |
| ■ 「● 「「● 「● 「● 「● 「● 「● 「● 「● 「● ● ● ● ● | 11   | 12         | 13              | 14               | 15    | 16      | ]                    |                                                     |
|                                          |      |            |                 |                  |       | 17      | ) (登録する <sup>1</sup> | 場合はここをクリックしてください。)                                  |
| 🔝 「Zaimon(R)」リンク                         | 18   | 19         | 20              | 21               | 22    | 23      | ) — —                |                                                     |
| 🎇 その他ツール                                 |      |            |                 |                  |       | 24      | )                    |                                                     |
| <u> </u>                                 | 25   | 26         | 27              | 28               | 29    | 30      | ) — —                |                                                     |
|                                          |      |            |                 |                  |       | 31      |                      |                                                     |
|                                          |      |            |                 |                  |       |         |                      | 〔ED刷( <u>P</u> )                                    |

[アップデート]画面が表示されます。

2. ユーティリティ [オプション] をクリックします。

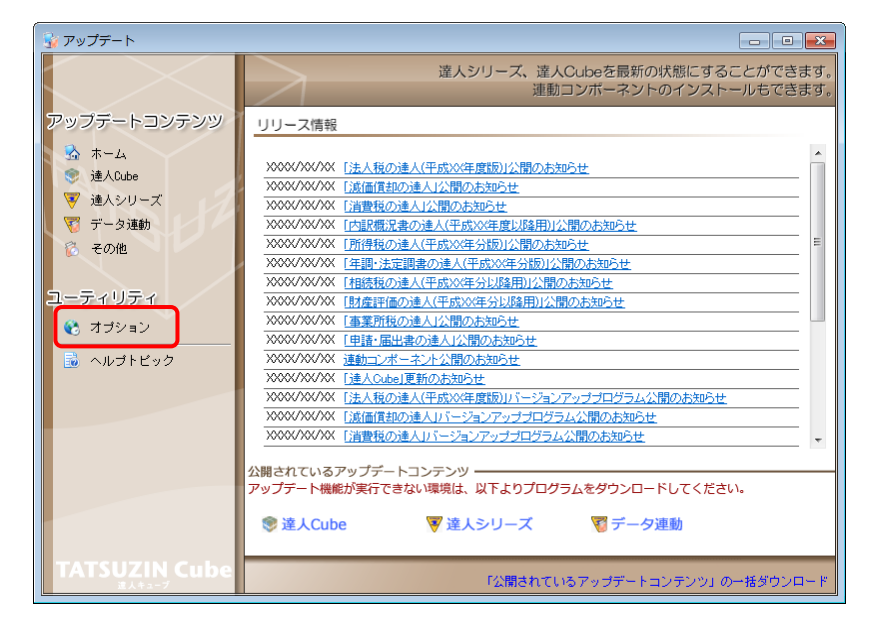

[オプション]画面が表示されます。

[更新情報]タブー [更新情報を取得する範囲(データ連動)] において該当の [連動元 (会社名)] にチェックを付け (①) 、[OK] ボタンをクリックします (②) 。

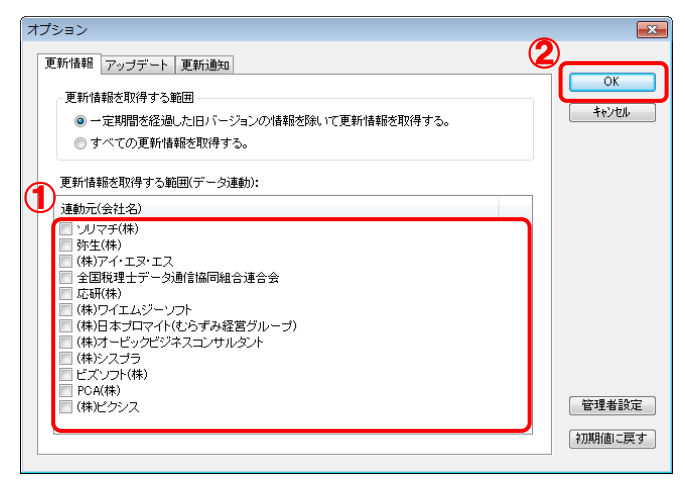

[アップデート]画面に戻ります。

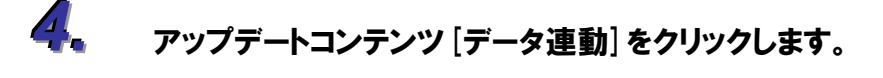

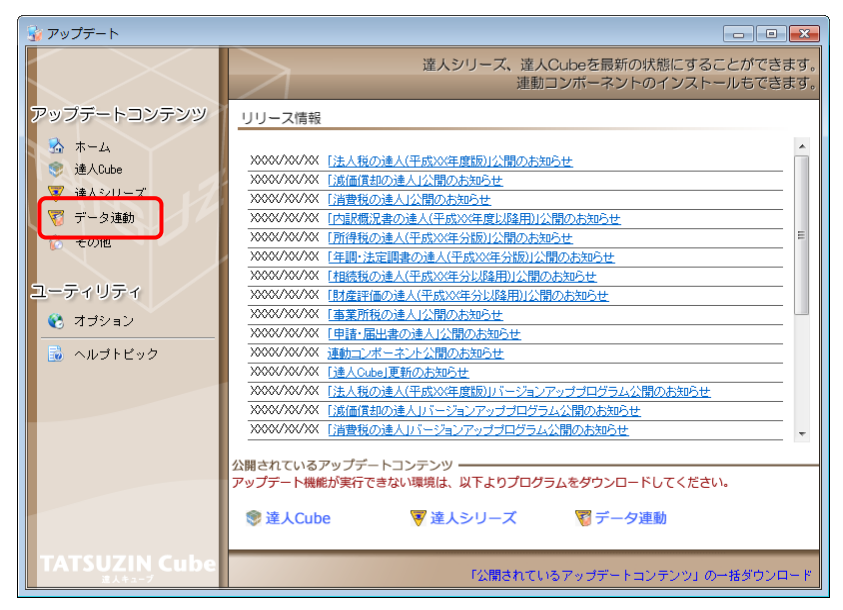

[データ連動]画面が表示されます。

## 5. [更新情報を取得] ボタンをクリックします。

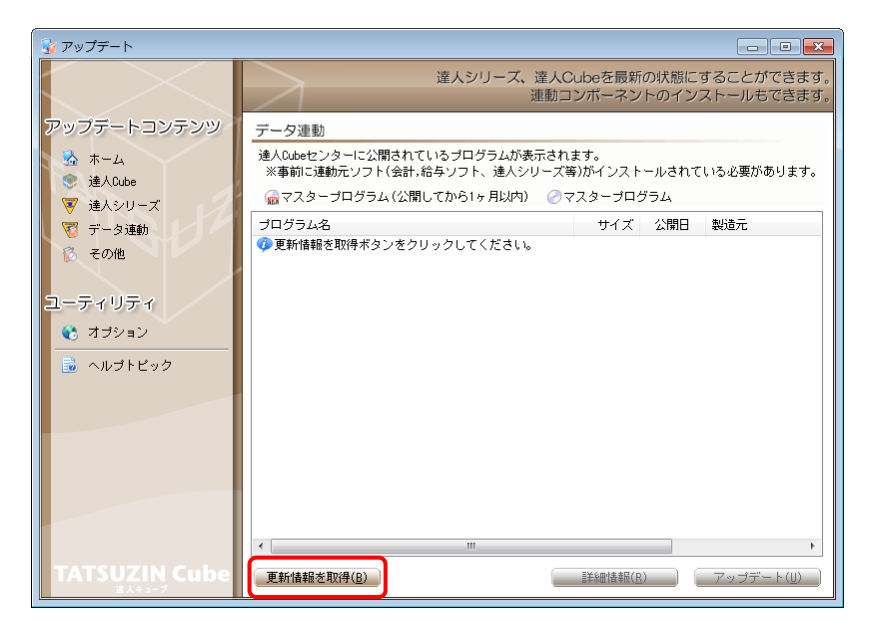

連動コンポーネントが表示されます。

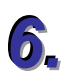

該当の連動コンポーネントをクリックして選択し(①)、[アップデート] ボタンをクリックしま す(②)。

| 😼 アップデート               |                                                             |                   |           | - • ×                    |
|------------------------|-------------------------------------------------------------|-------------------|-----------|--------------------------|
| $\sim$                 | 達人シリーズ、達人C<br>連動コ                                           | Cubeを最新<br>Iンポーネン | fの状態にす    | することができます。<br>ストールもできます。 |
| アップデートコンテンツ            | データ連動                                                       |                   |           |                          |
| 💁 ホーム<br>III iii ACube | 達人Cubeセンターに公開されているプログラムが表示され<br>※事前に連動元ソフト(会計,給与ソフト、連人シリーズ) | ます。<br>奪)がインスト    | ールされて     | いる必要があります。               |
| ▼ 達人シリーズ               | 😡マスターブログラム(公開してから1ヶ月以内) ⊘マ                                  | 7スタープロ            | グラム       |                          |
| ▼ データ連動                | プログラム名                                                      | サイズ               | 公開日       | 製造元                      |
| 🖏 その他                  | <ul> <li>【達人シリーズ間の連動】</li> <li>(注土野の法人の)</li> </ul>         | V VVV KD          |           |                          |
|                        | ⑦ (元人化の)運入(Fom)減(Ⅲ)(目1月日の))運入 ⑦ 所得税(の)達人(Fom)減(価償却の)達人      | X.XXX KB          | HXX.XX.XX |                          |
|                        | ○ 消費税の達人from所得税の達人(平成XX年分版)                                 | X,XXX KB          | HXX.XX.XX |                          |
| ユーティッティ                | 一 相続税の達人from財産評価の達人(平成XX年分以降用)                              | X,XXX KB          | HXX.XX.XX |                          |
| 🚯 オブション                |                                                             |                   |           |                          |
|                        | (会計システムからの)連動]                                              | 00 000 00         | 100 00 00 | (#                       |
|                        | ☆ 法人税の連人(+b)XX牛皮以降)from××安計     ③ ※執紙の達人(+b)XX牛皮以降)from××安計 | XX,XXX KB         | HXX.XX.XX | (株)××<br>(株)××           |
|                        | ⑦ 消貨税の進入1 rom××安計 ⑦ 内理構造事の達太(平式W/年度にRX)from××公計(            | VV VVV VD         | HAA.AA.AA | (株)××                    |
|                        | ○ 内記摘児者の注入(10,000年度以降)1000××支計(                             | XX XXX KR         | HXX XX XX | (h本)××                   |
|                        | ● 所得税の達人(平成XX年度版)from××会計                                   | XX.XXX KR         | HXX.XX.XX | (株)××                    |
|                        |                                                             | ,                 |           | (117) · · · ·            |
|                        | ○ 年間・法定調書の達人from××給与                                        | X,XXX KB          | HXX.XX.XX | (株)××                    |
|                        | Ĺ                                                           |                   |           |                          |
|                        | •                                                           |                   | 2 -       | Þ                        |
| TATSUZIN Cube          | 更新情報を取得( <u>B</u> )                                         | ]) 演奏者/田涂羊島       |           | アップデート( <u>U</u> )       |

Install Shield ウィザードが表示されます

7. [次へ] ボタンをクリックします。

[ユーザ情報]画面が表示されます。

🔏 ユーザ情報を入力し、 [次へ] ボタンをクリックします。

[ファイルコピーの開始]画面が表示されます。

9. [次へ] ボタンをクリックします。

インストールが開始されます。

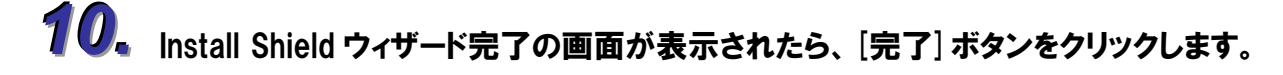

以上で、「内訳概況書の達人 from 建設大臣 NXVer2(内訳書)」のインストールは終了です。

## パターン② 「達人」オフィシャルサイトからファイルをダウンロードする場合

「達人」オフィシャルサイトの連動会計・給与ソフトのページ

(<u>http://www.tatsuzin.info/rendousoft/</u>)を開きます。

| <                                                  |                                                | D ©¢                           | × 👪 連動会計・給与ソフト                                                                                                    | . ×                                      |                              |  |
|----------------------------------------------------|------------------------------------------------|--------------------------------|----------------------------------------------------------------------------------------------------|------------------------------------------|------------------------------|--|
| 現務中告ソリュー                                           | ・ション「達人シリー                                     | -ズJ                            |                                                                                                    |                                          | NTT Data<br>ಕನೆರಿಸಿ ಸಿರಿಗಳು  |  |
| номе                                               | 製品情報                                           | 導入事例                           | ご購入                                                                                                    | 取扱店のご案内                                  | サポート                         |  |
| <u>HOME</u> > 連動会計・給与ソフト                           |                                                |                                |                                                                                                    |                                          |                              |  |
| 製品情報                                               | 連動会計                                           | ト・給与ソフト                        |                                                                                                    |                                          |                              |  |
| ● 達人シリーズラインナップ                                     | モヨリムロ                                          |                                | したデータを取り込み、 友種申告書                                                                                                    | 作成および電子申告などに?                            | 5用することができます。                 |  |
| <ul> <li> <u>申告書作成ソフト</u> </li> </ul>              | <ul> <li>会計・給与ソフト</li> <li>あり方を実現しま</li> </ul> | メーカとNTTデータが考え<br>Fした 控業する会計ソフト | る会計ソフトを選ばない先進のコン<br>メーカと共に登場の業務を踏力にバ                                                                                                    | セプトに基づいて、機能的な                            | は全く新しい会計・税務の                 |  |
| ● 達人Cube                                           | 8007172 <del>,2</del> %03                      | 10元。 18年9 初五日 シント              | メーカと共に自体の美術を強力に入                                                                                                    | 99999990290                              |                              |  |
| ○ 連動会計・紛与ソフト                                       |                                                |                                |                                                                                                    |                                          |                              |  |
| ○ 動作環境                                             | 「達人シリー                                         | -ズ」の連動イメージ                     |                                                                                                    |                                          |                              |  |
| <ul> <li>ご利用料金表</li> </ul>                         |                                                |                                | 会計ソフト                                                                                                    |                                          |                              |  |
| ● <u>ダウンロード</u>                                    |                                                | -0                             | Q <u> </u>                                                                                                    | 4                                        |                              |  |
| ダウンロード                                             | 給法                                             | ◆<br>人税の違人<br>減価値              | ◆     ◆     ◆     ↓     ↓     ↓     ↓     ↓     ↓     ↓     ↓     ↓     ↓     ↓     ↓     ↓     ↓     ↓     ↓     ↓     ↓     ↓     ↓     ↓     ↓     ↓     ↓     ↓     ↓     ↓     ↓     ↓     ↓     ↓     ↓     ↓     ↓     ↓     ↓     ↓     ↓     ↓     ↓     ↓     ↓     ↓     ↓     ↓     ↓     ↓     ↓     ↓     ↓     ↓     ↓     ↓     ↓     ↓     ↓     ↓     ↓     ↓     ↓     ↓     ↓     ↓     ↓     ↓     ↓     ↓     ↓     ↓     ↓     ↓     ↓     ↓     ↓     ↓     ↓     ↓     ↓     ↓     ↓     ↓     ↓     ↓     ↓     ↓     ↓     ↓     ↓     ↓     ↓     ↓     ↓     ↓     ↓     ↓     ↓     ↓     ↓     ↓     ↓     ↓     ↓     ↓     ↓     ↓     ↓     ↓     ↓     ↓     ↓     ↓     ↓     ↓     ↓     ↓     ↓     ↓     ↓     ↓     ↓     ↓     ↓     ↓     ↓     ↓     ↓     ↓     ↓     ↓     ↓     ↓     ↓     ↓     ↓     ↓     ↓     ↓     ↓     ↓     ↓     ↓     ↓     ↓     ↓     ↓     ↓     ↓     ↓     ↓     ↓     ↓     ↓     ↓     ↓     ↓     ↓     ↓     ↓     ↓     ↓     ↓     ↓     ↓     ↓     ↓     ↓     ↓     ↓     ↓     ↓     ↓     ↓     ↓     ↓     ↓     ↓     ↓     ↓     ↓     ↓     ↓     ↓     ↓     ↓     ↓     ↓     ↓     ↓     ↓     ↓     ↓     ↓     ↓     ↓     ↓     ↓     ↓     ↓     ↓     ↓     ↓     ↓     ↓     ↓     ↓     ↓     ↓     ↓     ↓     ↓     ↓     ↓     ↓     ↓     ↓     ↓     ↓     ↓     ↓     ↓     ↓     ↓     ↓     ↓     ↓     ↓     ↓     ↓     ↓     ↓     ↓     ↓     ↓     ↓     ↓     ↓     ↓     ↓     ↓     ↓     ↓     ↓     ↓     ↓     ↓     ↓     ↓     ↓     ↓     ↓     ↓     ↓     ↓     ↓     ↓     ↓     ↓     ↓     ↓     ↓     ↓     ↓     ↓     ↓     ↓     ↓     ↓     ↓     ↓     ↓     ↓     ↓     ↓     ↓     ↓     ↓     ↓     ↓     ↓     ↓     ↓     ↓     ↓     ↓     ↓     ↓     ↓     ↓     ↓     ↓     ↓     ↓     ↓     ↓     ↓     ↓     ↓     ↓     ↓     ↓     ↓     ↓     ↓     ↓     ↓     ↓     ↓     ↓     ↓     ↓     ↓     ↓     ↓     ↓     ↓     ↓     ↓     ↓     ↓     ↓     ↓     ↓     ↓     ↓     ↓     ↓     ↓     ↓     ↓     ↓     ↓     ↓     ↓     ↓     ↓     ↓     ↓ | ▶ 内訳概況書の達人                               | ◆<br>所得税の違人                  |  |
| <ul> <li>● 体験版</li> <li>申告書作成ソフトを無料でお試し</li> </ul> | y<br>7<br><sup>ト</sup> ⊙→                      | 年調・法定調書の達人                     | ★ 日本 10 ★ 10 ★ 10 ★ 10 ★ 10 ★ 10 ★ 10 ★ 10                                                                                                    | 相続税の達人                                   | ĭ                            |  |
| / パンフレット                                           |                                                |                                |                                                                                                    |                                          |                              |  |
| 各種製品の詳細をチェック                                       | 連動元                                            | 連動先                            |                                                                                                    | 連動する内容                                   |                              |  |
| 🤹 連動コンポーネント 🚬                                      | 会計ソフト                                          | ①法人税の違人                        | 会計ソフトで作成された決算書デ-                                                                                                    | - 夕を取り込み、電子申告用                           | 決算書を作成できます。                  |  |
| 他ソフトの作成データと連動可能                                    |                                                | (2) 減価償却の違人                    | 会計ソフトに登録されている減価の                                                                                                    | 買却資産のデータを取り込め                            | )ます。                         |  |
|                                                    |                                                | (3) 消費税の運入                     | 会計ソフトで計算した、課税元上、<br>を取り込み、消費税申告書を作成で                                                                                                    | ・非課祝元上、課祝仕人、判<br>できます。                   | 線税住入などの集計金額                  |  |
| セミナー情報                                             |                                                | (4) 内訳概況書の違人                   | 会計ソフトの勘定科目名、補助科目<br>み、「勘定科目内訳明細書」を作ら<br>また、会計ソフトの仕訳データを目                                                                                                    | 目名、決算修正後の科目残高<br>成できます。<br>取り込み、「法人事業概況詳 | 5、補助科目残高を取り込<br>2明書」を作成できます。 |  |
| 個別説明会の<br>お申し込み                                    |                                                | 5 所得税の達人                       | 会計ソフトの仕訳データを取り込み<br>ます。                                                                                                    | %、「青色申告決算書」や「                            | 収支内訳書」を作成でき                  |  |
| 企業で税務申告を                                           | 給与ソフト                                          | 6 年調・法定調書の達人                   | 給与ソフトの社員データ、給与・<br>書書を作成できます。                                                                                                    | <b>夏</b> 与データを取り込み、一人                    | 別徴収簿や扶養控除等申                  |  |
| お考えの万へ                                             | 減価償却の達人                                        | ⑦法人税の違人                        | 「減価償却の達人」で作成された?<br>六関連帳票を作成できます。                                                                                                    | 法人税別表十六関連データを                            | 御り込み、法人税別表十                  |  |
| <mark>?</mark> よくあるご質問                             |                                                | ⑧ 所得税の達人                       | 「減価償却の達人」で作成された調<br>書」(3ページ)や「収支内訳書」(2                                                                                                    | 城価償却資産のデータを取り<br>ページ)を作成できます。            | 込み、「青色申告決算                   |  |
|                                                    | Transition and a                               |                                | I service and a company where a service                                                                                                    | the company of the second                | CONTRACTOR AND A CONTRACT    |  |

## 2. 該当の連動会計・給与ソフトメーカの [連動コンポーネントをダウンロードする] ボタンをク リックします。

該当の連動会計・給与ソフトメーカの最新の連動コンポーネントー覧画面が表示されます。

# 3 該当の連動コンポーネントの [連動コンポーネントをダウンロードする] ボタンをクリックします。

[ファイルのダウンロード]画面が表示されます。

## 4. [保存] ボタンをクリックします。

[名前を付けて保存]画面が表示されます。

## 5. [保存する場所]を指定して、[保存]ボタンをクリックします。 [保存する場所]に指定した場所にファイルがダウンロードされます。

1.

● 手順 5.でダウンロードしたファイルをダブルクリックします。

Install Shield ウィザードが表示されます。

- **7.** [次へ] ボタンをクリックします。 [ユーザ情報]画面が表示されます。
- ユーザ情報を入力し、[次へ] ボタンをクリックします。
   [ファイルコピーの開始]画面が表示されます。
- **9**[次へ] ボタンをクリックします。 インストールが開始されます。

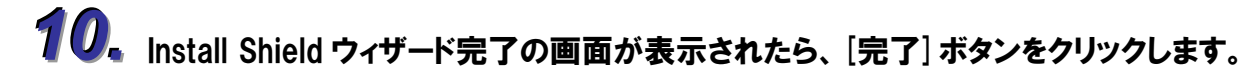

以上で、「内訳概況書の達人 from 建設大臣 NXVer2(内訳書)」のインストールは終了です。

## 4.運用方法

「内訳概況書の達人 from 建設大臣 NXVer2(内訳書)」は、「建設大臣 NXVer2」のデータから中間ファ イルを作成します。

データ取り込みの操作方法は、「建設大臣 NXVer2」と「内訳概況書の達人」が同一コンピュータにイン ストールされているかどうかで異なります。

### パターン(1)

# 「建設大臣NXVer2」と「内訳概況書の達人」が同一コンピュータにインストールされている場合

「内訳概況書の達人 from 建設大臣 NXVer2(内訳書)」で作成された中間ファイルを直接「内訳概況書の 達人」に取り込みます。

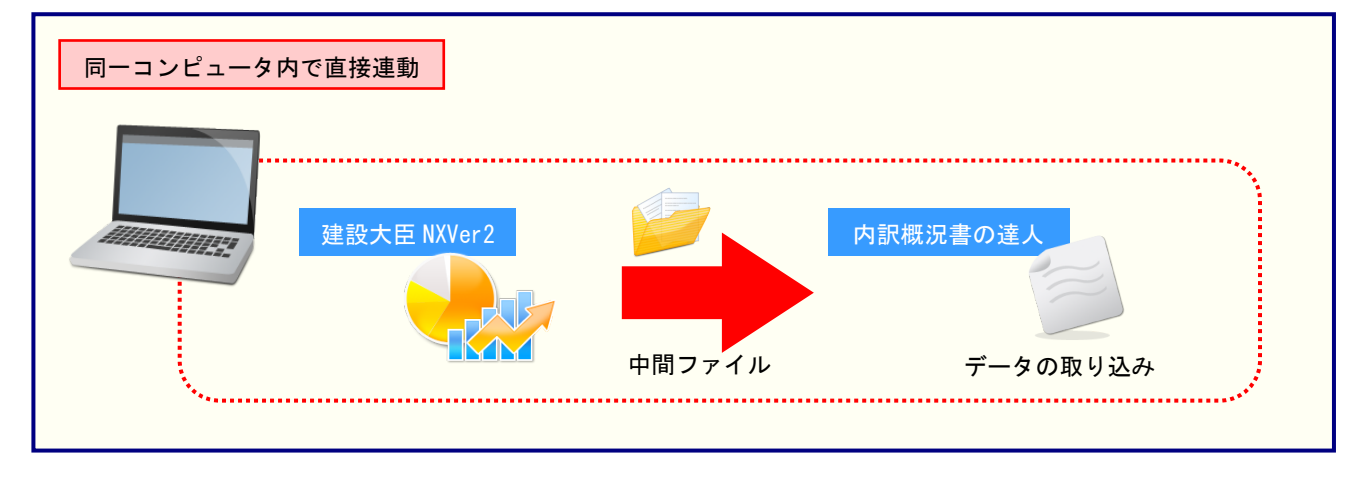

#### パターン(2)

# 「建設大臣NXVer2」と「内訳概況書の達人」が別のコンピュータにインストールされている場合

「建設大臣 NXVer2」がインストールされているコンピュータで中間ファイルを作成し、「内訳概況書の 達人」がインストールされているコンピュータで取り込みます。

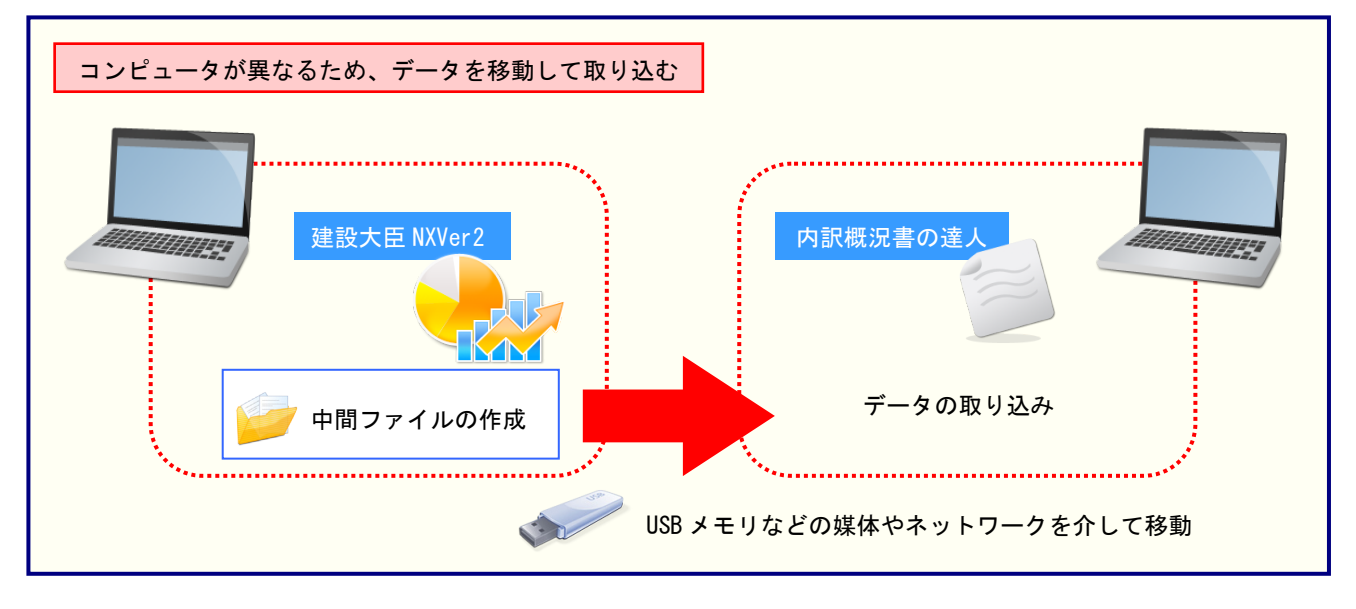

## 5.操作手順

「内訳概況書の達人 from 建設大臣 NXVer2(内訳書)」を使って、以下の手順で連動します。 事前に「6.連動対象項目」(P.23)を必ずお読みください。

操作手順は、「建設大臣 NXVer2」と「内訳概況書の達人」が同一コンピュータにインストールされているかどうかで異なります。

### パターン(1)

# 「建設大臣NXVer2」と「内訳概況書の達人」が同一コンピュータにインストールされている場合

「内訳概況書の達人」を起動してデータを取り込む顧問先データを選択し、業務メニュー [データのインポート]をクリックします。

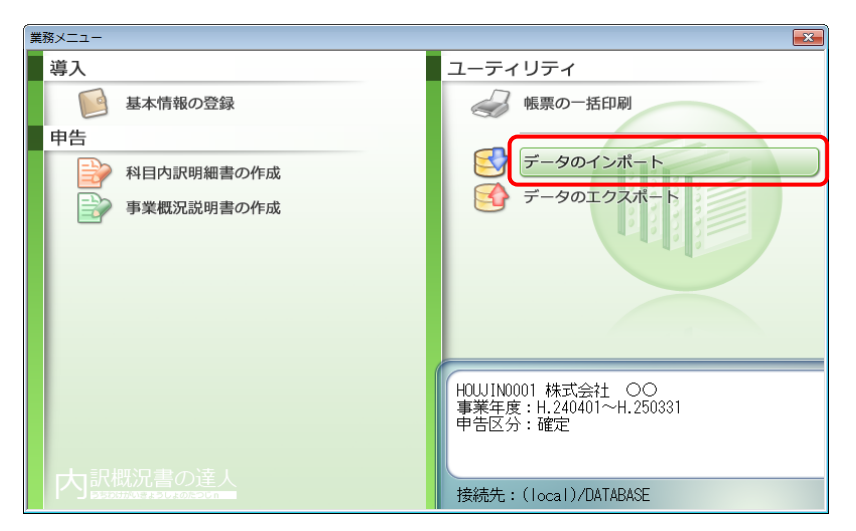

[データのインポート]画面が表示されます。

2.

[建設大臣 NXVer2 からのインポート]をクリックして選択し(①)、[確定] ボタンをクリックします(②)。

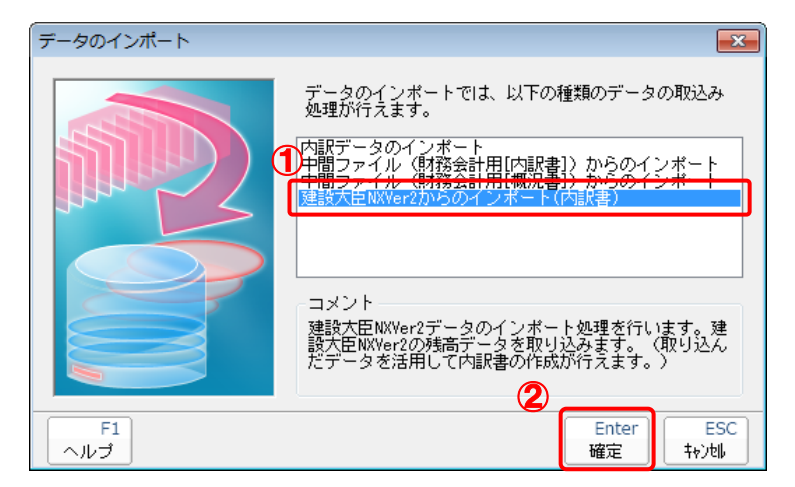

[内訳概況書の達人 from 建設大臣 NXVer2(内訳書)]画面が表示されます。

## 3. [次へ] ボタンをクリックします。

| 内訳概況書の達人 from 建設大臣NXVer2(内訳書)                   | <b>X</b> |
|-------------------------------------------------|----------|
| この処理では、建設大臣NXVer2から内訳概況書の達人への転送データの作成を<br>行います。 |          |
| 作成を始めるには、[次へ]を押してください。                          |          |
|                                                 |          |
|                                                 |          |
|                                                 |          |
|                                                 |          |
|                                                 |          |
|                                                 |          |
|                                                 |          |
|                                                 |          |
| < 戻る(B) (N)> 終7 (ES                             | ))       |

[データ選択]画面が表示されます。

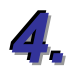

「内訳概況書の達人」に取り込む「建設大臣 NXVer2」のデータをクリックして選択し(①)、 [OK] ボタンをクリックします(②)。

| データ選択     |          |                             |
|-----------|----------|-----------------------------|
| OS (C:)   | •        |                             |
|           | 本支社名     | 会計期 会計期間                    |
| 1 株式会社 〇〇 |          | 1 平成24年 4月 1日 ~ 平成25年 3月31日 |
|           |          |                             |
|           |          |                             |
|           |          |                             |
|           |          |                             |
|           |          |                             |
|           |          |                             |
|           | OK +#Jth |                             |

集計期間と経理処理方式を指定する画面が表示されます。

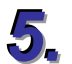

集計期間と経理処理方式を指定し(①)、[次へ] ボタンをクリックします(②)。

| 内訳概況書の達人 from 建    | 設大臣NXVer2(内訳書)                                                                                | ×      |
|--------------------|-----------------------------------------------------------------------------------------------|--------|
| 集計期間と経理処理<br>期間 1: | をす式を指定して下さい。<br>2012/04/01 ~ 2013/03/31<br>□ 仮決算伝票を集計する(①<br>▽ 決算伝票を集計する(½)<br>▽ 規算伝票を集計する(2) |        |
| 消費税集計方法:           | <ul> <li>● 税込</li> <li>○ 税抜</li> </ul>                                                        |        |
| 集計結果出力先・フ          | マイル名を指定してください                                                                                 |        |
| C:¥Users¥tatsuzin  | ¥AppData¥Local¥Temp¥Ug13TEMP3XML 参照(S)                                                        |        |
|                    | <b>②</b><br>< 戻る(B)                                                                           | <br>>) |

確認画面が表示されます。

# 6. [実行] ボタンをクリックします。

| 内訳概况書の達人 from 建設大臣NXVer2(内訳書)                                                         | ×    |
|---------------------------------------------------------------------------------------|------|
| 以下の内訳書データを作成します。<br>よろしければ、【実行】を押して下さい。                                               |      |
| 会社名称 : 株式会社 〇〇<br>本支社名称 :<br>会社コード : 1<br>会計期 : 1<br>会計期間 : 平成24年 4月 1日 ~ 平成25年 3月31日 |      |
| 消費税集計方法 : 税込で集計する                                                                     |      |
| 集計期間 : 平成24年 4月 1日 ~ 平成25年 3月31日(期首・決算含む)                                             |      |
|                                                                                       |      |
| < 戻る(B) 実行(C) 終了(                                                                     | ESC) |

集計結果出力完了画面が表示されます。

# 7.

### [完了] ボタンをクリックします。

| 内訳概況書の達人 from 建設大臣NXVer2(内訳書) | ×   |
|-------------------------------|-----|
|                               |     |
|                               |     |
| 集計結果を正常に出力しました。               |     |
|                               |     |
| [完了]を押してください                  |     |
|                               |     |
|                               |     |
|                               |     |
|                               |     |
|                               |     |
|                               |     |
|                               |     |
| < 戻る(B) <b>完了</b> 終了 (ES      | iC) |

[インポートデータ確認]画面が表示されます。

[閉じる] ボタンをクリックします。

| インポートデータ確認          |                                             |             | 8            |
|---------------------|---------------------------------------------|-------------|--------------|
| (1) 残高データの<br>このデータ | の取込みが完了しました。<br>は内訳明細書のデータを作成す <sup>;</sup> | る際に活用できます。  | Enter<br>閉じる |
| 科目                  | 補助科目                                        | 残高 🔺        |              |
| 1101 現金             |                                             | 7,603,600 🗏 |              |
| 1102 当座預金           |                                             | 2,971,000   |              |
|                     | 1 〇〇銀行/本店                                   | 2,971,000   |              |
|                     | 2 ××銀行/××                                   | 0           |              |
|                     | 3 △△銀行/△△                                   | 0           |              |
|                     | その他                                         | 0           |              |
| 1112 普通預金           |                                             | 12,445,300  |              |
|                     | 1 〇〇銀行/本店                                   | 12,195,300  |              |
|                     | 2 ××銀行/××                                   | 50,000      |              |
|                     | 3 ムム銀行/ムム                                   | 200,000     |              |
|                     | その他                                         | 0           |              |
| 1122 定期預金           |                                             | 400,000     |              |
|                     | 1 〇〇銀行/本店                                   | 300,000     |              |
|                     | 2 ××銀行/××                                   | 100,000 💂   |              |

データの作成(中間ファイルの作成)が終了すると同時に、「内訳概況書の達人」にデータが取り込まれます。

以上で、データの取り込みは終了です。

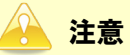

8.

連動直後は[残高取込]画面にのみデータが連動されています。連動後には、「内訳概況書の達人」側で 残高取込を行う必要があります。残高取込を各帳票で行うと、各帳票上にデータが取り込まれ表示さ れます。

詳細な手順については『内訳概況書の達人 運用ガイド』ー[帳票の作成]ー[科目内訳明細書を作成する]ー[残高データを使って明細を作成する]をご確認ください。

#### パターン(2)

# 「建設大臣NXVer2」と「内訳概況書の達人」が別のコンピュータにインストールされている場合

Windows のスタートメニュー [すべてのプログラム] – [達人シリーズ] – [連動コンポーネント] – 「内訳概況書の達人 from 建設大臣 NXVer2 (内訳書)」をクリックします。

[内訳概況書の達人 from 建設大臣 NXVer2(内訳書)]画面が表示されます。

## 2.

#### [次へ] ボタンをクリックします。

| 内訳概況書の達人 from 建設大臣NXVer2(内訳書       | )               | <b>X</b> |
|------------------------------------|-----------------|----------|
| この処理では、建設大臣NXVer2から内訳概況書(<br>行います。 | D達人への転送データの作成を  |          |
| 作成を始めるには、D欠へ]を押してください。             |                 |          |
|                                    |                 |          |
|                                    |                 |          |
|                                    |                 |          |
|                                    |                 |          |
|                                    |                 |          |
|                                    |                 |          |
|                                    |                 |          |
|                                    | < 戻る(B) 次へ(N) > | 終了 (ESC) |

[データ選択]画面が表示されます。

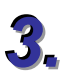

### 「内訳概況書の達人」に取り込む「建設大臣 NXVer2」のデータをクリックして選択し(①)、 [OK] ボタンをクリックします(②)。

| データ選択   |         |   |       |     |               |             | × |
|---------|---------|---|-------|-----|---------------|-------------|---|
| OS (C:) |         | • |       |     |               |             |   |
|         | 会社名     |   | 5社名   | 会計期 | 会計期間          |             |   |
|         | 株式会社 〇〇 |   |       | 1   | 平成24年 4月 1日 ~ | 平成25年 3月31日 |   |
|         |         |   |       |     |               |             |   |
|         |         |   |       |     |               |             |   |
|         |         |   |       |     |               |             |   |
|         |         |   |       |     |               |             |   |
|         |         |   |       |     |               |             |   |
|         |         | 2 | キャンセル |     |               |             |   |

集計期間と経理処理方式を指定する画面が表示されます。

集計期間と経理処理方式、及び作成するデータの出力先とファイル名を指定し(①)、 [次へ] ボタンをクリックします(②)。

| 内訳概況書の達人 from 建設大臣NXVer2(内訳書)                                                                                                    | ×        |
|----------------------------------------------------------------------------------------------------|----------|
| 集計期間と経理処理方式を指定して下さい。         期間       : 2012/04/01 ~ 2013/03/31         □ 仮決算伝票を集計する(T)         マ 決算伝票を集計する(K)         マ 期首伝票を集計する(D) |          |
| 消費税集計方法:                                                                                                    |          |
| 来町福泰出ソル、アイル名を指定していたい<br>C¥Program Files¥OHKEN¥OKNXSV2¥TMP¥株式会社 〇〇×ml                                                                  | 参照(S)    |
| <b>(</b><br>( 戻る(B) ) 次へ (N)                                                                                                    |          |
| < 戻る(B)<br>(次へ (N)                                                                                                    | 終了 (ESC) |

確認画面が表示されます。

※[出力先]は[参照]ボタンをクリックして表示される画面から変更できます。

# 5. [実行] ボタンをクリックします。

| 内訳概況書の達人 from 建設大臣NXVer2(内訳書)                                                                       | ×   |
|----------------------------------------------------------------------------------------------------|-----|
| 以下の内訳書データを作成します。<br>よろしければ、[実行]を押して下さい。                                                             |     |
| 会社名称 : 株式会社 ○○<br>本支社名称 :<br>会社→-ド : 1<br>会計期 : 1<br>会計期間 : 平成24年 4月 1日 ~ 平成25年 3月31日               |     |
| 消費税集計方法 : 税込で集計する                                                                                   |     |
| 集計期間 : 平成24年 4月 1日 ~ 平成25年 3月31日(期首・決算含む)<br>出力ファイル : C:¥Program Files¥OHKEN¥OKNXSV2¥TMP¥株式会社 OOxml |     |
|                                                                                                    |     |
| < 戻る(B) 実行(C) 終了(E                                                                                  | SC) |

集計結果出力完了画面が表示されます。

[完了] ボタンをクリックします。

6.

| 内訳概況書の達人 from 建設大臣NXVer2(内訳書) | × |
|-------------------------------|---|
|                               |   |
|                               |   |
| 集計結果を正常に出力しました。               |   |
| [完了]を押してください                  |   |
|                               |   |
|                               |   |
|                               |   |
|                               |   |
|                               |   |
| < 戻る(B) <b>完了</b> 終了 (ESC     | ) |

手順4.で指定した出力先に、中間ファイルが作成されます。

- 7 作成された中間ファイルを、USBメモリなどの媒体やネットワークを介して「内訳概況書の 達人」がインストールされているコンピュータに移動します。
- る 「内訳概況書の達人」を起動して中間ファイルを取り込む顧問先データを選択し、業務メ ニュー [データのインポート]をクリックします。

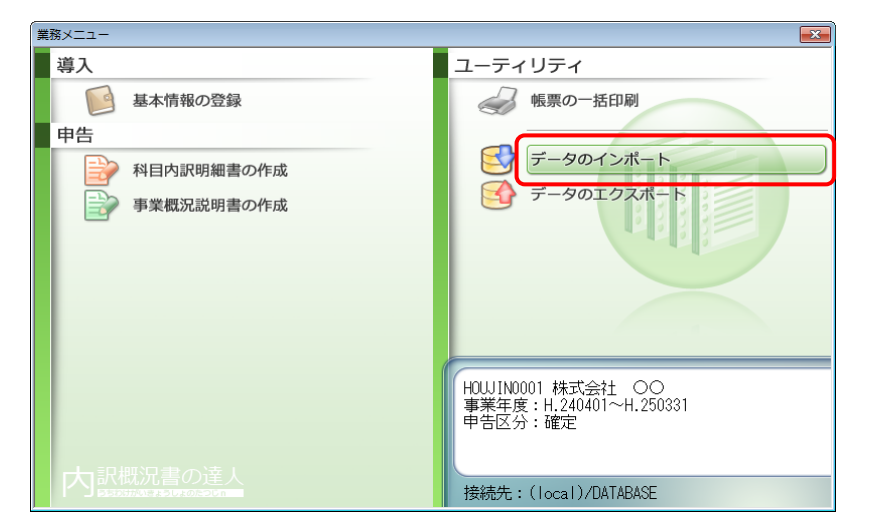

[データのインポート]画面が表示されます。

9.

[中間ファイル(財務会計用[内訳書])からのインポート]をクリックして選択し(①)、[確 定] ボタンをクリックします(②)。

| データのインボートでは、以下の種類のデータの取込み<br>処理が行えます。  ・  ・  ・  ・ ・ ・ ・ ・ ・ ・ ・ ・ ・ ・ ・ ・ ・              | データのインポート |                                                                         |                                       | ×                          |
|------------------------------------------------------------------------------------------|-----------|-------------------------------------------------------------------------|---------------------------------------|----------------------------|
| コメント<br>中間ファイル(財務会計用)を指定することで、財務会<br>計の残高データを取り込みます。<br>(取込んだデータを活用して内認明細書の作成が行えま<br>す。) |           | データのインボートでは、以下の<br>処理が行えます。<br>中間ファイル、財務会計用[内訳<br>中間ファイル、財務会計用[内訳       | D種類のデータ<br><u>書1)からのイ</u><br>書1)からのイ  | 20取込み<br><u> ンポート</u> シャート |
| F1 Esc                                                                                   | F1        | コメント<br>中間ファイル(財務会計用)を<br>計の残高データを取り込みます。<br>(取込んだデータを活用して内<br>す。)<br>2 | 皆定すること1<br>、 <b>咫月細書の作</b> 版<br>Enter | で、財務会<br>対が行えま<br>ESC      |

[データインポート]画面が表示されます。

10、作成した中間ファイルをクリックして選択し(①)、[開く] ボタンをクリックします(②)。

| 🌆 データインポート           |             |            |           |        | ×            |
|----------------------|-------------|------------|-----------|--------|--------------|
| 🚱 🔍 マ 📕 ト 中間ファイル用フォル | <i>Й</i> •  | ← 中間ファイ    | (ル用フォル    | ダの検索   | 9            |
| 整理 ▼ 新しいフォルダー        |             |            |           |        | 2            |
| 🔶 お気に入り              | ĩ           |            | 更新日時      |        | 種类           |
| 📕 ダウンロード             | 株式会社 〇〇.xml | 2          | xxxx/xx/x | (XX:XX | ХМ           |
| 📃 デスクトップ 🛛 🖺 💆       |             |            |           |        | _            |
| 🗐 最近表示した場所           |             |            |           |        |              |
| ⇒イブラリ     ドキュメント     |             |            |           |        |              |
| ■ ピクチャ               |             |            |           |        |              |
| - ビデオ                |             |            |           |        |              |
| ♪ ミュージック ▼ く         |             |            |           |        | •            |
| ファイル名(N): ぉ          | 耗式会社 ○○.xml | Ž<br>用<(0) | U(*.XML)  | ャンセル   | •<br>]<br>;# |

[インポートデータ確認]画面が表示されます。

11. [閉じる] ボタンをクリックします。

| インポートデータ確認                            |                                 |             | - 23         |
|---------------------------------------|---------------------------------|-------------|--------------|
| ・ ・ ・ ・ ・ ・ ・ ・ ・ ・ ・ ・ ・ ・ ・ ・ ・ ・ ・ | D取込みが完了しました。<br>は内訳明細書のデータを作成する | 際に活用できます。   | Enter<br>閉じる |
| 科目                                    | 補助科目                            | 残高 🔺        |              |
| 1101 現金                               |                                 | 7,603,600 🗏 |              |
| 1102 当座預金                             |                                 | 2,971,000   |              |
|                                       | 1 〇〇銀行/本店                       | 2,971,000   |              |
|                                       | 2 ××銀行/××                       | 0           |              |
|                                       | 3 ムム銀行/ムム                       | 0           |              |
|                                       | その他                             | 0           |              |
| 1112 普通預金                             |                                 | 12,445,300  |              |
|                                       | 1 〇〇銀行/本店                       | 12,195,300  |              |
|                                       | 2 ××銀行/××                       | 50,000      |              |
|                                       | 3 ムム銀行/ムム                       | 200,000     |              |
|                                       | その他                             | 0           |              |
| 1122 定期預金                             |                                 | 400,000     |              |
|                                       | 1 00銀行/本店                       | 300,000     |              |
|                                       | 2 ××銀行/××                       | 100,000 🚽   |              |

[業務メニュー]画面に戻ります。

以上で、データの取り込みは終了です。

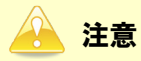

連動直後は[残高取込]画面にのみデータが連動されています。連動後には、「内訳概況書の達人」側で 残高取込を行う必要があります。残高取込を各帳票で行うと、各帳票上にデータが取り込まれ表示さ れます。

詳細な手順については『内訳概況書の達人 運用ガイド』-[帳票の作成]-[科目内訳明細書を作成する]-[残高データを使って明細を作成する]をご確認ください。

## 6.連動対象項目

「内訳概況書の達人 from 建設大臣 NXVer2(内訳書)」では、「建設大臣 NXVer2」の試算表よりデータを取り込みます。

### 「建設大臣NXVer2」から連動するデータ(連動元)

「建設大臣NXVer2」からはメニュー[試算表]で、形式「補助科目出力する」を有効にして集計したデータが連動されます。

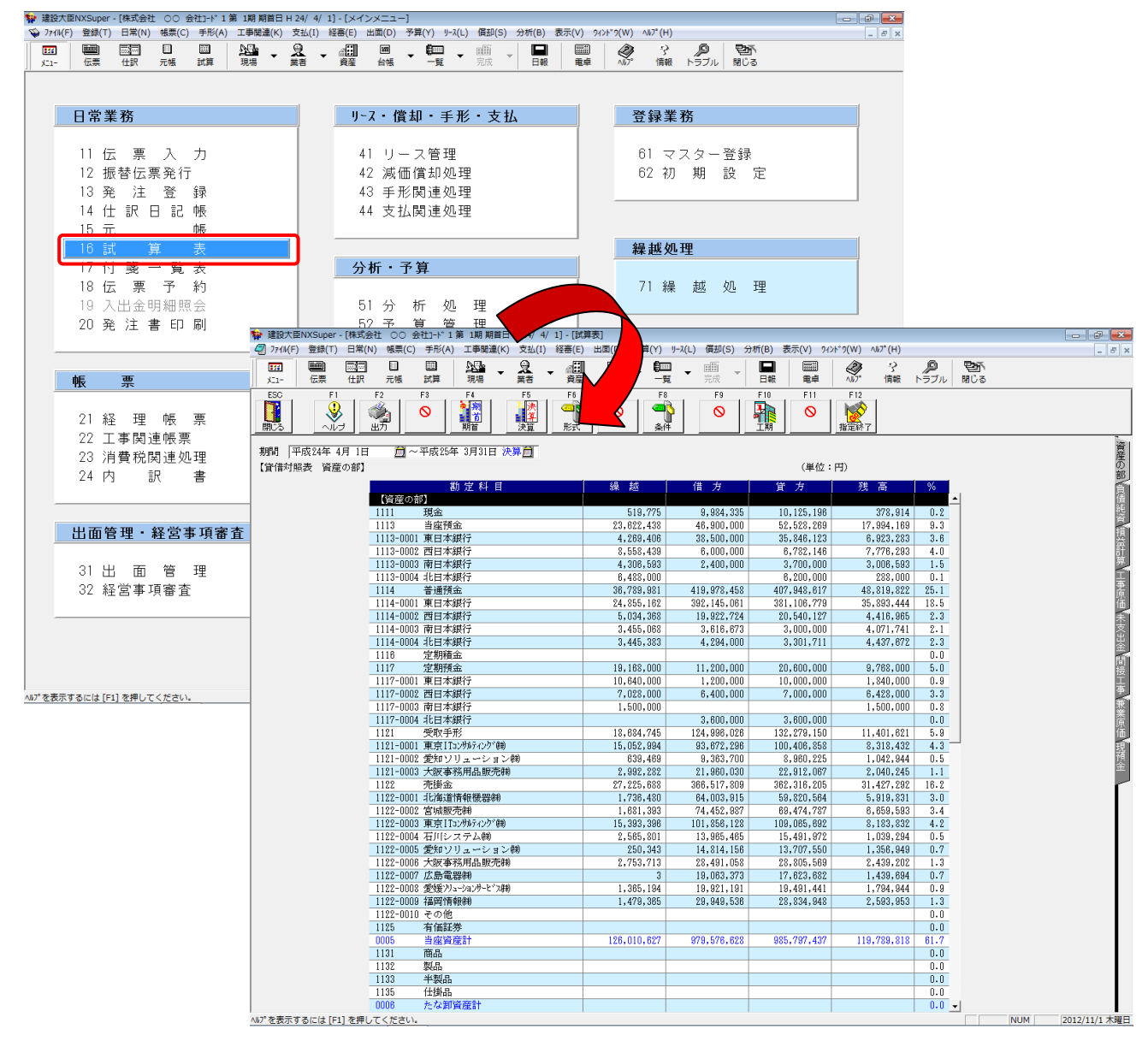

#### 「内訳概況書の達人」に連動するデータ(連動先)

「内訳概況書の達人」に連動する帳票は以下のとおりです。次ページ以降の各画面の網掛け部分が連動対 象項目です。

#### 科目内訳明細書

#### [残高取込]画面

- ・預貯金等の内訳書
- ・受取手形の内訳書
- ・売掛金(未収入金)の内訳書
- ・仮払金(前渡金)の内訳書/貸付金及び受取利息の内訳書
- ・棚卸資産(商品又は製品、半製品、仕掛品、原材料、貯蔵品)の内訳書
- ・有価証券の内訳書
- ・固定資産(土地、土地の上に存する権利及び建物に限る。)の内訳書
- ・支払手形の内訳書
- ・買掛金(未払金·未払費用)の内訳書【平成18年3月31日以前開始事業年度用】
- ・買掛金(未払金・未払費用)の内訳書【平成18年4月1日以後開始事業年度用】
- ・仮受金(前受金・預り金)の内訳書/源泉所得税預り金の内訳
- ・借入金及び支払利子の内訳書
- ・土地の売上高等の内訳書
- ・売上高等の事業所別の内訳書
- ・役員報酬手当等及び人件費の内訳書【平成18年3月31日以前開始事業年度用】
- ・役員報酬手当等及び人件費の内訳書【平成18年4月1日以後開始事業年度用】
- ・地代家賃等の内訳書/工業所有権等の使用料の内訳書
- ・雑益、雑損失等の内訳書
- ・その他の科目の内訳書①~⑤

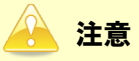

内訳書設定に関して

「建設大臣 NXVer2」から転送されるのは、勘定科目・補助科目名(科目短縮名)と、指定期間の残高の情報です。「建設大臣 NXVer2」で作成した内訳書の情報は転送されません。

#### [残高取込] 画面

| 残高取込                                                                          |                                |                  |   | 23                     |
|-------------------------------------------------------------------------------|--------------------------------|------------------|---|------------------------|
| 取込方法<br><ul> <li>         ・明細作成(選択した)         ・         ・         ・</li></ul> | 携高を帳票上に新規明細とし<br>こ対応した勘定科目の残高の | ,て取込み)<br>)み取込み) |   | F1<br>ヘルプ<br>F2<br>閉じる |
| 科目                                                                            | 補助科目                           | 残高               | * | F4                     |
| 📝 1101 現金                                                                     |                                | 7,603,600        | = | 全消去                    |
| 🔲 1102 当座預金                                                                   |                                | 2,971,000        |   | F11                    |
|                                                                               | 1 〇〇銀行/本店                      | 2,971,000        |   | 全選択                    |
|                                                                               | 2 ××銀行/××                      | 0                |   |                        |
|                                                                               | 3 ムム銀行/ムム                      | 0                |   |                        |
|                                                                               | その他                            | 0                |   |                        |
| 📃 1112 普通預金                                                                   |                                | 12,445,300       |   |                        |
|                                                                               | 1 〇〇銀行/本店                      | 12,195,300       |   |                        |
|                                                                               | 2 ××銀行/××                      | 50,000           |   |                        |
|                                                                               | 3 ムム銀行/ムム                      | 200,000          |   |                        |
|                                                                               | その他                            | 0                |   |                        |
| 🔲 1122 定期預金                                                                   |                                | 400,000          |   |                        |
|                                                                               | 1 〇〇銀行/本店                      | 300,000          |   |                        |
|                                                                               | 2 ××銀行/××                      | 100,000          | - | Enter                  |
|                                                                               | zműk                           | 0                |   | 実行                     |

| 科目 | 内 | 訳 | 明 | 細 | 書 |
|----|---|---|---|---|---|
|----|---|---|---|---|---|

 預貯金等の内訳書 □受取手形の内訳書 株式会社 〇〇 平23.4.1~平24.3.31① 株式会社 〇〇 平23.4.1~平24.3.31 ② 預貯金等の内訳書 受取手形の内訳書 <u>被出年月日</u> 支払期日 支払銀行名 金 額 割引銀行名等 摘 要 種 類 口座番号 金融機関名 期末現在高 摘 要 援 出 人 퇅 (第301) - 一売引先からの党取手用の総額が100万円以上のもの(100万円以上のものが501元株の0 きは東京院(高)の多類 のもかかららロ税間については各時に犯人しての他は一部して犯人してください。 のものかららロ税間については各時に犯人しての他は一部して犯人してください。 参加手手続いていては各時に犯人し務定部とくの力を犯人してください う。無単手手続いていては各時に犯人し務定部とくの力を犯人してください。 う。無単手が低いていたは各時に犯人し親定部でのがあれた入してください。 5、実知業が手続いていたいでは各時に知人の支付の指定機要要に犯人してください。 5、実知業がある場合には、その可能者のの応及び行指定機要要に知人してください。 5、実知業がある場合には、その可能者のの応及び行指で機要要に知人してください。 5、実知識がある時間には、例う能行名以其重要換表示ある記人してください。 (臣)1、取引金健機関例にかつ,関貯金の種類例に起入してください。 (臣)20歳間取る,開には,斜和の広例:金健機関知をた活物にその支持等の名件を,例えば〇〇銀行大手可支防の場 合はは、(ロクノ大手可)ようと、服長用の命合には200、質原則のように記入してください。 現貯金等の名親しが代表常になっているなど扱人名と具なる場合には,(構要)際に「名親人〇〇〇〇)のように その名易、社を入してください。 1/ 1 1/ 1 □売掛金(未収入金)の内訳書 □仮払金(前渡金)の内訳書/貸付金及び受取利息の内訳書 株式会社 〇〇 平23.4.1~平24.3.31 ③ 株式会社 〇〇 平23.4.1~平24.3.31 ④ 売掛金(未収入金)の内訳書 仮払金(前渡金)の内訳書 相 先 料 目 相 手 先 名 称(氏名) 所 在 地(住所) 素2-6編 素2-6編編 期末現在高 期末現在高 取引の内容 科 摘要 A 称(氏名) 所 在 地(住所) Т **8**1 81 1 (1) 相手が削減を超点ながの川田上のきのションでは急加に良し、その他が一先して見してくしないないで、 ただし、急速、自たり容優のはよういでは、単本規定がの川時時、きた、するいてながに支払してくたいまた。 用本規に高がないものにあっても押いの支数利息層(本税利息を含めます。)が3万円以上あるものについては、 お削に良してください。 (株)1.「料目」欄には、供養金、未収入金の時を犯入してください。 (他の302-3) 2. 相手を制蔵手取高点体がの可用以上のちのの307月以上のものがち11未満のき値のあったち 1日載的については各例に認入し、その曲は一街して記入してください。 3. 未収入会については、その気引が客体展開に入入してください。 (法0302 1/ 1 1/ 1

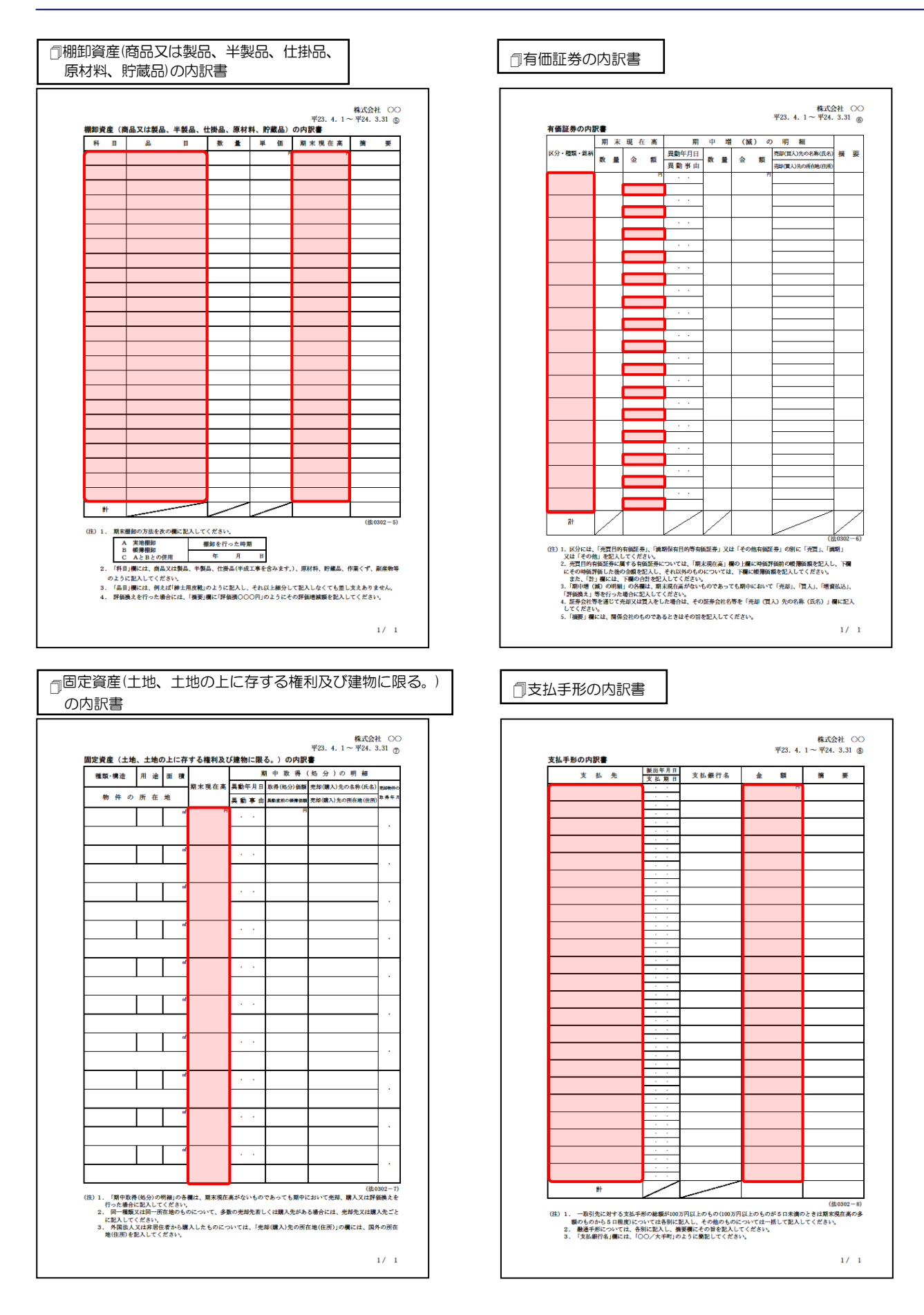

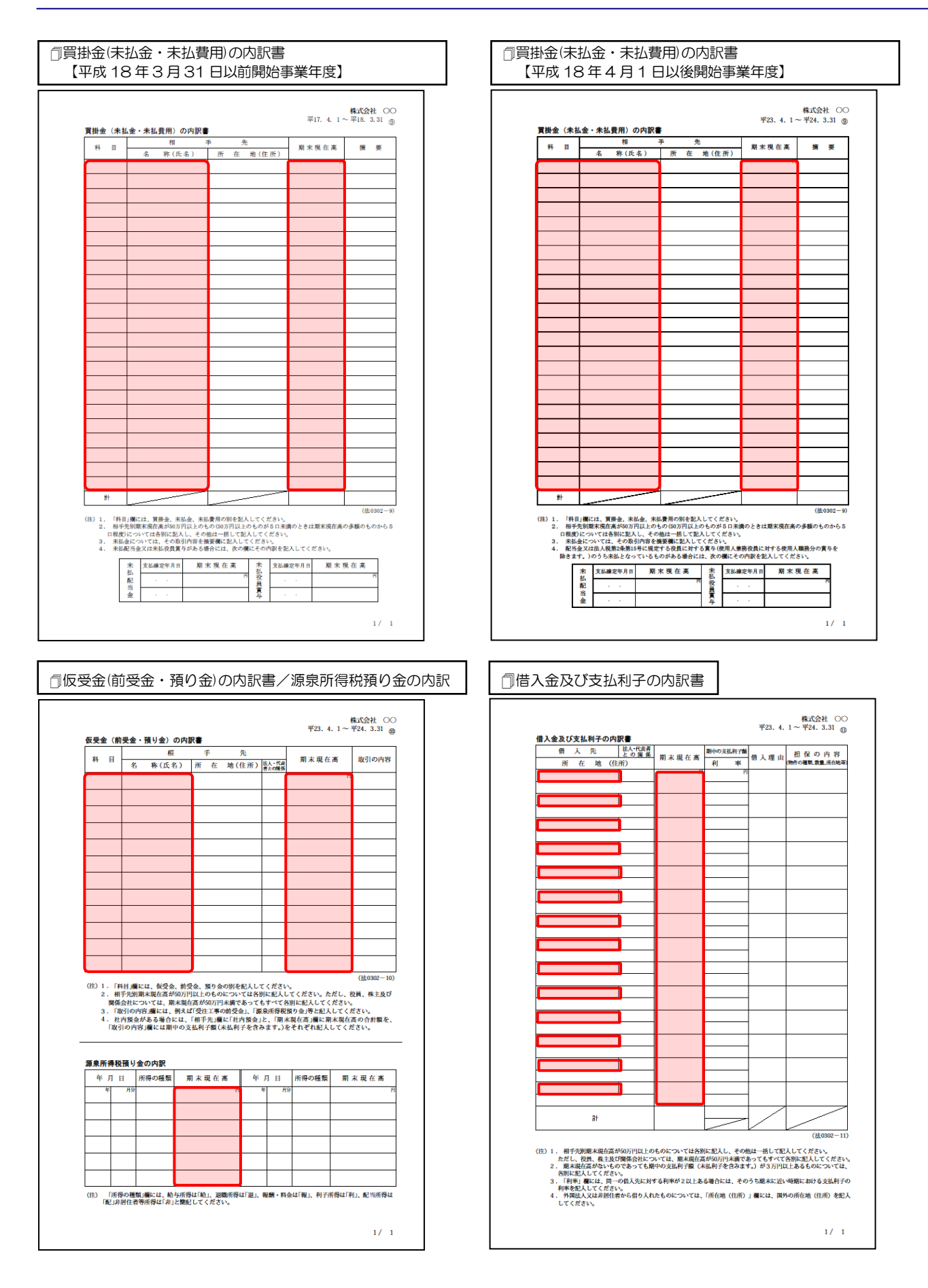

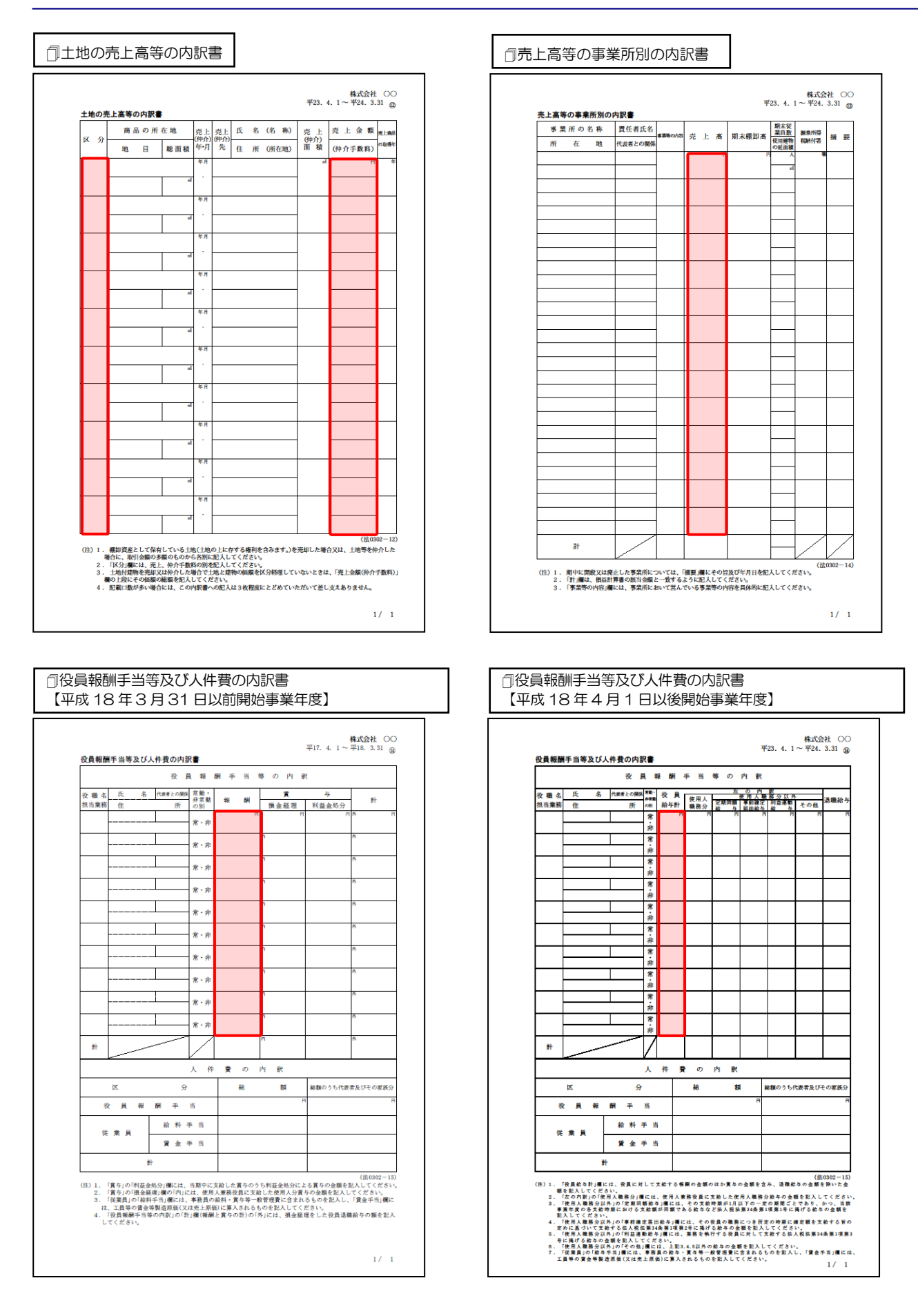

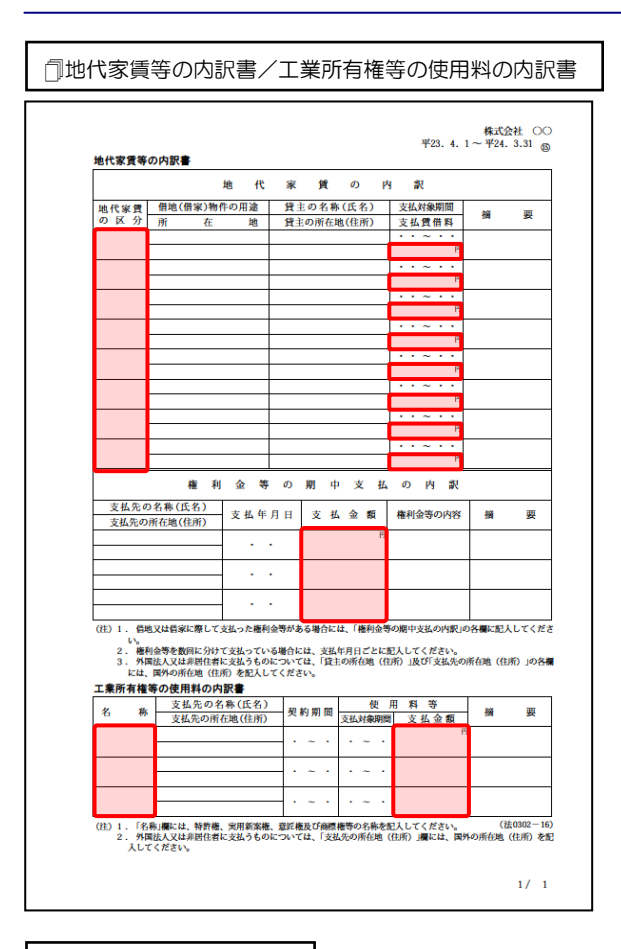

#### □その他の科目の内訳書

| _ | м | 49 | B | 金 | 额 | 擯 | 要 |
|---|---|----|---|---|---|---|---|
|   |   |    |   |   | В |   |   |
|   |   |    |   |   |   |   |   |
|   |   |    |   |   |   |   |   |
|   |   |    |   |   |   |   |   |
|   |   |    |   | _ |   |   |   |
|   |   |    |   |   |   |   |   |
|   |   |    |   | _ |   |   |   |
|   |   |    |   | _ |   |   |   |
|   |   |    |   | _ |   |   |   |
|   |   |    |   | _ |   |   |   |
|   |   |    |   | _ |   |   |   |
|   |   |    |   | _ |   |   |   |
|   |   |    |   | _ |   |   |   |
|   |   |    |   |   |   |   |   |
|   |   |    |   |   |   |   |   |
|   |   |    |   |   |   |   |   |
|   |   |    |   |   |   |   |   |
|   |   |    |   |   |   |   |   |
|   |   |    |   |   |   |   |   |
|   |   |    |   |   |   |   |   |
|   |   |    |   |   |   |   |   |
|   |   |    |   |   |   |   |   |
|   |   |    |   |   |   |   |   |
|   |   |    |   |   |   |   |   |
|   | + |    |   |   |   |   |   |

#### □雑益、雑損失等の内訳書

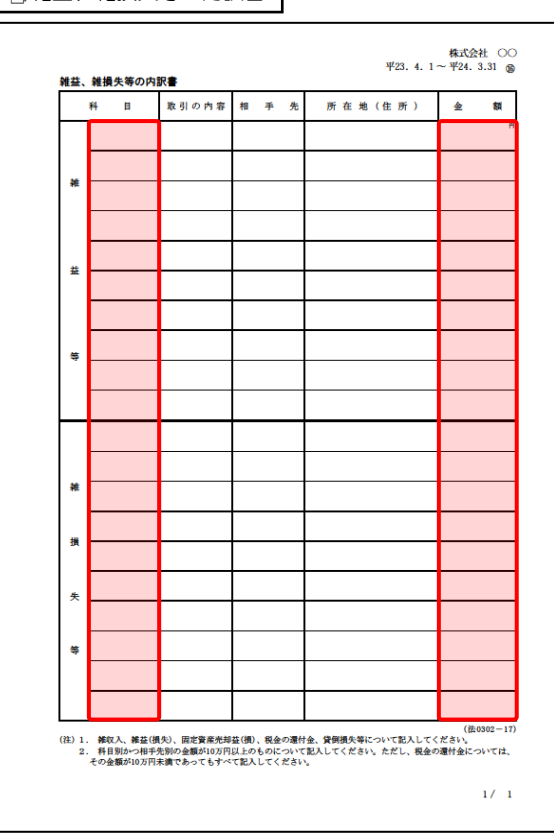

「その他の科目の内訳書②~⑤」は、「その 他の科目の内訳書①」と同じため、省略し ています。

## 7.アンインストール方法

「内訳概況書の達人 from 建設大臣 NXVer2(内訳書)」をコンピュータからアンインストールするには、 以下の手順で行います。

## 🦲 注意

Microsoft Windows 7/Vista では、アンインストール作業中に[ユーザーアカウント制御] 画面が表示されることがあります。その場合は[はい] ボタンをクリックして作業を進めてください。

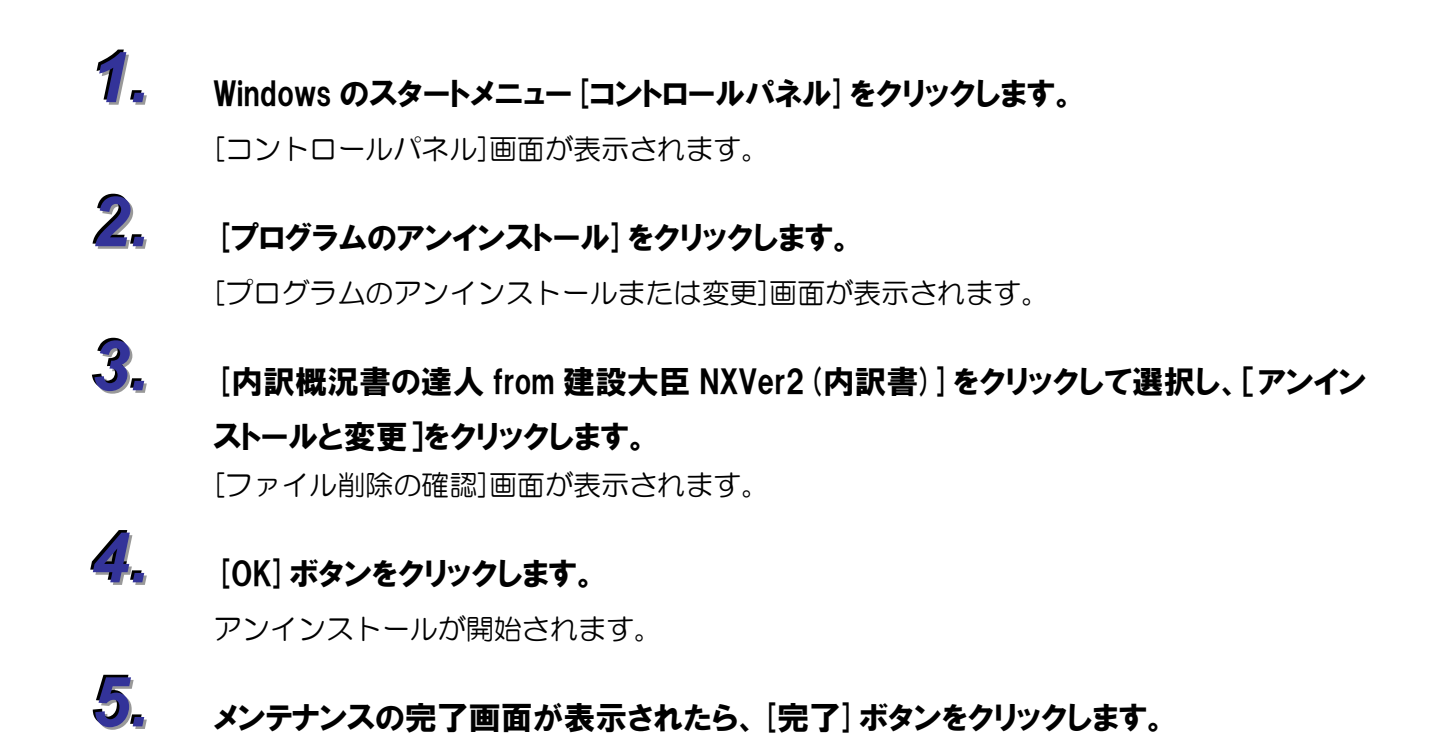

以上で、「内訳概況書の達人 from 建設大臣 NXVer2(内訳書)」のアンインストールは終了です。

## 8.著作権・免責等に関する注意事項

- ・「内訳概況書の達人 from 建設大臣 NXVer2(内訳書)」のソフトウエア製品全体の著作権、工業所有権の一切の知的財産権は応研株式会社に帰属するものとします。
- ・「内訳概況書の達人 from 建設大臣 NXVer2(内訳書)」を使用した結果の損害及び影響について、原因のいかんを問わず、弊社及び応研株式会社は一切の賠償の責任を負いません。
- ・「内訳概況書の達人 from 建設大臣 NXVer2(内訳書)」のプログラム及びドキュメント等の一部または 全部をどのような場合でもその形態を問わず無断で解析・改造・配布等を行うことはできません。
- ・「内訳概況書の達人 from 建設大臣 NXVer2(内訳書)」のソフトウエア製品仕様は、事前の通知なしに 変更することがあります。

**内訳概況書の達人 from 建設大臣 NXVer2 (内訳書)** 運用ガイド 平成 24 年 11 月9日初版